## Manual de Requisições de Honorários Periciais em Processos do PJe-JT

A versão atualmente disponível do Sistema Processo Judicial Eletrônico da Justiça do Trabalho (PJe-JT) ainda não conta com funcionalidade de emissão de requisições de pagamento de serviços periciais referentes à Assistência Jurídica a Pessoas Carentes.

Devido a este fato, e em cumprimento ao Despacho CGTIC 019/2013, a Secretaria de Desenvolvimento de Soluções em Tecnologia da Informação desenvolveu ferramenta que possibilitará a emissão das referidas requisições referentes a Autos que tramitam no PJe-JT.

A solução estará disponível às Varas com PJe até que a funcionalidade seja desenvolvida dentro do próprio sistema. O acesso à ferramenta será realizado através de atalho próprio "PJe-PERICIAS" disponível em "U:\Atalhos". O atalho pode ser copiado para a área de trabalho do usuário para facilitar o acesso.

As instruções de uso são apresentadas na sequencia deste documento.

1) A tela inicial do programa representada na Figura 1 e deve ser preenchida com os dados necessário na ordem indicada.

**ATENÇÃO:** É imprescindível que o número do processo no campo 2 seja digitado exatamente no formato indicado (sem pontos ou traços): NNNNNDDAAAAJRRVVVV.

Onde N = Número do Processo, D = Dígito, A = Ano, J = Justiça, R = Região, V = Vara.

Por exemplo o processo 10069-78.2012.5.09.0654 deve ser digitado no formato: 00100697820125090654.

| 1                 | Para proceeguir, Informe o c         | ódigo do perito e o    | número do proc   | esso.          |                   |
|-------------------|--------------------------------------|------------------------|------------------|----------------|-------------------|
| Código do Perito: | 26 🛨 ADEMAR JOSÉ                     | VILLAS BOAS            |                  |                | Perito X Processo |
| Inf               | orme o número do processo no         | seguinte formato:      |                  | AJRRVVV        |                   |
| ond               | e N = Numero do Processo, D =        | = Digito, A = Ano, J = | Justica, R = Reg | liao, V = Vara |                   |
| Proces            | so <mark>00100697820125090654</mark> | 2 Classe               | RTOrd 👱 3        | Pr             | ocessos do perito |

Figura 1

2) Após clicar em prosseguir será apresentada a tela reproduzida na Figura 2. Para criar uma Requisição, deve-se utilizar o botão "Nova Requisição":

|                                   | uo pento                |               | 100                   |                      |          |
|-----------------------------------|-------------------------|---------------|-----------------------|----------------------|----------|
| Orç. vara                         | 93464,58                | Orç, us       | ado: 56773,95         | Orç. disp.: 36690,63 |          |
| 26                                | ADEMAR JOSÉ             | VILLAS BOAS   |                       |                      |          |
| Processo<br>0010069<br>Dt. arbitr | 7820125090654<br>amento | VI. arbitrado | Dt. julg              | ado                  |          |
| Req.                              | Data                    | Valor         | Alterar (             | Nova requisição      | ar statu |
|                                   |                         |               |                       |                      |          |
|                                   | _                       | -             |                       | Imprimir liberação   | -        |
|                                   | 1                       |               | Reimprimir Requisição | imprimi interação    |          |

Figura 2

3) Na próxima tela (Figura 3) primeiramente deverão ser preenchidos os campos que determinarão o valor da requisição e o nome da parte beneficiária. Devido a impossibilidade de integração com a base de dados do PJe, o nome da parte deverá ser preenchida manualmente clicando no campo indicado:

| Requisição                                                                                       |                                                 |                |                             |
|--------------------------------------------------------------------------------------------------|-------------------------------------------------|----------------|-----------------------------|
| Perito                                                                                           |                                                 |                |                             |
| ADEMAR JOSÉ VILLAS BO                                                                            | DAS                                             |                |                             |
| Processo                                                                                         |                                                 |                |                             |
| 00100697820125090654                                                                             |                                                 |                |                             |
| <ul> <li>Dados da requisição: -<br/>Deixe em branco o Trân<br/>cadastrar uma Requisiç</li> </ul> | isito em Julgado, a Data d<br>ão de Antecipação | e Arbitramento | e o Valor Arbitrado, se for |
| 02 🛨 Engenharia                                                                                  | •                                               | Antecipação (  | 🔿 Pagamento i 🔿 Ressarcimen |
| Valor arbitrado:                                                                                 | Dt arbitramento:                                |                | Trânsito em julgado:        |
| Valor pedido:                                                                                    |                                                 |                | Dados Ressard               |
| Parte benefic                                                                                    | iária:                                          |                |                             |
|                                                                                                  | •                                               |                |                             |
| Agência:                                                                                         | - Theorem 1                                     |                |                             |
| Agência:<br>Banco:                                                                               |                                                 |                |                             |
| Agência:<br>Banco:<br>ID Judicial:                                                               | Juiz:                                           | Ł              |                             |
| Agência:<br>Banco:<br>ID Judicial:<br>Obs.:                                                      | Juiz:                                           | <u>•</u>       |                             |
| Agência:<br>Banco:<br>ID Judicial:<br>Obs.:                                                      | Juiz:                                           | <u>*</u>       |                             |

Figura 3

4) O nome da parte, seu documento e participação nos autos deve ser informado manualmente, os dados podem ser obtidos na tela "Detalhes do Processo" do PJe. Após preencher deve-se clicar em 'Gravar':

| el.Nome da parte         | Cnpj/Cpf    | 1<br>Tipo |
|--------------------------|-------------|-----------|
| FLAVIO FERREIRA DE PAIVA | 04961937916 | Autor 💌 🕱 |
|                          |             |           |
|                          |             |           |
|                          |             | 💌 💌       |
|                          |             |           |
|                          |             |           |
|                          |             |           |
|                          |             | 2         |
|                          | 1           |           |

Figura 4

5) Após o cadastro da Parte o restante dos campos destacados na Figura 5 devem ser preenchidos para que a solicitação possa ser impressa através do botão "Imprimir Solicitação".

**ATENÇÃO:** O campo ID Judicial deve ser preenchido com o código do depósito que deverá ser obtido junto à Agência Bancária que presta serviços à Vara do Trabalho:

| luisições                             |                               |                            |                        |                           |                   |                                 |
|---------------------------------------|-------------------------------|----------------------------|------------------------|---------------------------|-------------------|---------------------------------|
| Requisição                            | ) (                           |                            |                        |                           |                   |                                 |
| Perito                                |                               |                            | (                      |                           |                   |                                 |
| ADEMAR J                              | OSÉ VILI                      | LAS BO                     | AS                     |                           |                   |                                 |
| Processo                              |                               |                            |                        |                           |                   |                                 |
| 001006978.                            | 2012509                       | 0654                       |                        |                           |                   |                                 |
| - Dados da<br>Deixe em l<br>cadastrar | requisi<br>branco o<br>uma Re | ção:<br>o Trâns<br>quisiçã | sito em J<br>io de Ant | ulgado, a Dat<br>ecipação | ta de Arbitrament | to e o Valor Arbitrado, se for  |
| 02                                    | Engen                         | haria                      |                        |                           | Antecipação       | ( 🔿 Pagamento   🔿 Ressarcimento |
| Valor arbitra                         | ado:                          |                            |                        | Dt arbitramen             | ito:              | Trânsito em julgado:            |
| Valor ped                             | lido:                         |                            |                        |                           |                   | Dados Ressarc.                  |
|                                       | Parte b                       | eneficia                   | ária:                  |                           |                   | N.C.                            |
|                                       | FLAVI                         | O FERR                     | EIRA DE P              | AVA                       |                   | +                               |
| Agência                               | : 3                           | 881                        | ± AR                   | AUCARIA - PR              | 1                 |                                 |
| Banco                                 | 104                           | CAIXA                      | ECONON                 | ICA FEDERAL               | Y.                |                                 |
| ID Indicial                           | _                             | 1                          |                        | - Inites                  | Basel             |                                 |
| ID JUUICIAI                           | ·                             |                            |                        | JUI2.                     |                   |                                 |
| Obs.                                  | 1                             |                            |                        |                           |                   |                                 |
|                                       | -                             | Destino                    | 0                      |                           |                   |                                 |
|                                       |                               | Improp                     | eora Tim               | n - Imprimi               | r solicitação     | Sair                            |

Figura 5

6) Finalizada a inclusão da Requisição o envio à SECOF é realizado automaticamente. A consulta sobre a situação da requisição poderá ser feito utilizando os botões 'Perito X Processo' e Processos do Perito, após selecionar o código de determinado Perito, como mostrado na Figura 6.

|                   | Para prosseguir, Informe o códio                          | o do perito e o número do proce | \$\$0.                              |
|-------------------|-----------------------------------------------------------|---------------------------------|-------------------------------------|
| Código do Perito: | 26 ± ADEMAR JOSÉ VILL                                     | AS BOAS                         | Perito X Processo                   |
| Processo          | N = Número do Processo, D = Díg<br>0:00100697820125090654 | Classe: RTOrd                   | ão, V = Vara<br>Processos do perito |

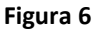

Dúvidas ou Problemas no uso dos Sistemas serão recepcionados e respondidos através do atendimento prestado pelo Service Desk no telefone (41) 3310-7120 (de segunda a sexta-feira, das 8h às 20h).